On February 11, 2024, EIU will begin upgrading the PAWS student system for viewing student information, registering/dropping classes and requesting transcripts.

You will have the same access and capabilities, but the appearance of the pages will vary.

A guide to help you navigate the new PAWS environment is available here. >>>

### How to Register in the Add/Drop Classes Screen in PAWS

1.) Enter your login credentials and login to PAWS. If you are having issues with that, click the link below the login that says, "Click Here for Help with Login?"

#### User Login

Please enter your Eastern Illinois University Net ID and password. When finished, select Login.

Please Note: Net ID and password are Case Sensitive. Your Net ID is all lowercase.

To protect your privacy, please Exit and close your browser when you are finished.

| EIU Net ID:       |  |
|-------------------|--|
| EIU Net Password: |  |

Login Click Here for Help with Login?

**2.) Once you are logged in, you should see this screen. From there, you should click Student** (circled in the picture below.)

| 1 | Personal Information Student Employee Financial Aid Training and Development MyHealth Proxy Menu                                                                                                    |
|---|----------------------------------------------------------------------------------------------------|
| - | Search Go                                                                                                    |
|   | Main Menu                                                                                                    |
|   | Welcome, Abby K. Mann, to the PAWS Panther Access Web Service! Last web access on Apr 13, 2022 at 09:14 am                                                                                                    |
| 0 | Personal Information<br>Update addresses, contact information or marital status; review name or social security number change information; Change your PIN; Customize your directory profile.<br>Student<br>Admission checklist, Register, Apply/reapply for graduation, View your academic records, View current textbooks<br>Financial Aid<br>Apply for Financial Aid; View financial aid status and eligibility, accept award offers, and view loan applications.<br>Employee<br>Time sheets, time off, benefits, leave or job data, paystubs, W2 and T4 forms,W4 data.<br>Make a Payment |
|   | Reset Password<br>Change the password associated with your netid account.                                                                                                    |

3.) Once you have clicked on student, it will bring up the Student menu. From there, you will want to click on Registration (circled in the picture below.)

| Personal Information Student Employee Financial Aid Training                                                                                                    | g and Development MyHealth Proxy Menu |  |
|----------------------------------------------------------------------------------------------------|---------------------------------------|--|
| Search Go                                                                                                    |                                       |  |
| Student                                                                                                    |                                       |  |
| Registration<br>Check your registration status, class schedule and add or drop classes<br>Student Records<br>View grades, transcripts, degree audit and account summary, view and update emerger | incv contacts                         |  |
| Student Account<br>View your account summaries, holds, statement/payment history and tax information                                                                                             |                                       |  |
| Student Parking Permits and Citations<br>Buy Parking Permits or pay Citations.                                                                                                    |                                       |  |
| Textbook Rental Service<br>View your textbook information for the current term.                                                                                                    |                                       |  |
| Apply for Graduation<br>Apply for graduation or modify a previous application.                                                                                                    |                                       |  |
| EIU MyHealth Tab<br>Access AlcoholEdu & Healthy Panther Portal, check student insurance eligibility, print insura                                                                                | rance card.                           |  |
| Housing and Dining<br>Complete online room and board contract                                                                                                    |                                       |  |

4.) You may see a screen regarding your Title 9 rights pop up. Scroll down to the bottom of the page and click continue.

5.) Once you've clicked continue, the Registration menu should come up. If you already know what classes you are registering for, you will want to click on Add/Drop Classes (circled below). This is only if you already know the CRNs. (If you do not, instructions on how to find them are featured at the end of these instructions.)

| <b>Personal Information</b> | Student | Employee | <b>Financial Aid</b> | <b>Training and Development</b> | MyHealth | <b>Proxy Menu</b> |
|-----------------------------|---------|----------|----------------------|---------------------------------|----------|-------------------|
|                             |         |          |                      | -                               |          |                   |

Search Go

## Registration

Students adding courses after the Census Date (10th day of the semester) should contact the Financial Aid Office to find out whether or not the cost

Voter Registration Information - Forms are available online at http://www.eiu.edu/mandatedinformation/voter.php

Add or Drop Classes Look Up Classes Week at a Glance Student Detail Schedule Registration Fee Assessment Registration Status Active Registration Registration History **Schedule Planner** New!!! Create the perfect class schedule. Schedule Planner Registration Cart

6.) Then, select the term you would like to register for. For the purpose of these instructions, I am registering for Spring of 2022.

| Personal Information Student Employee | Financial Aid | Training and Development | MyHealth | Proxy Menu |  |
|---------------------------------------|---------------|--------------------------|----------|------------|--|
| Search Go                             |               |                          |          |            |  |
| Registration Term                     |               |                          |          |            |  |
| Select a Term: Spring 2022 V          |               |                          |          |            |  |
| Submit                                |               |                          |          |            |  |

7.) If you are an undergraduate student (This does not apply to IDS or Nursing students) (Graduate and postbaccalaureate students, please continue to the next step.) you will be prompted to enter an alternate pin. You get this pin from meeting with your advisor to be advised for the semester. If you are having trouble, first make sure you are entering the right pin for the term, as they are different from semester to semester, I.e., your spring pin will not help you register for fall classes.

| Personal Information                                    | Student | Employee | Financial Aid | Training and Development | MyHealth | Proxy Menu |  |  |  |
|---------------------------------------------------------|---------|----------|---------------|--------------------------|----------|------------|--|--|--|
| Search                                                  | Go      |          |               |                          |          |            |  |  |  |
| Alternate PIN Verification                              |         |          |               |                          |          |            |  |  |  |
| Please enter your Alternate PIN to access registration. |         |          |               |                          |          |            |  |  |  |
| Alternate PIN:                                          |         |          |               |                          |          |            |  |  |  |
| Submit                                                  |         | _        |               |                          |          |            |  |  |  |

8.) You will then be taken to the add/drop classes page. It should look something like this. (This is my personal PAWS so I am already registered for some classes.)

Personal Information Student Employee Financial Aid Training and Development MyHealth Proxy Menu

Search Go

Add or Drop Classes

👎 To add a class, enter the Course Reference Number in the Add Classes section. To drop or waitlist a class, use the options available in the Action pull-

Select an Attribute Type to find locations where courses are offered. Once you have clicked "Class Search" click on a CRN link and view which the course meets.

#### **Current Schedule**

| Status                                                                             |                                                        | Action | CRN   | Subj | Crse | Sec | Level    | Cred  | Grade Mode      | Title                           |
|------------------------------------------------------------------------------------|--------------------------------------------------------|--------|-------|------|------|-----|----------|-------|-----------------|---------------------------------|
| **Registered** on                                                                  | Apr 06, 2022                                           | None 🗸 | 96404 | NTR  | 5600 | 001 | Graduate | 3.000 | Standard Letter | Research Methods in Nutrition a |
| **Web Registered                                                                   | ** on Apr 11, 2022                                     | None 🗸 | 95374 | NTR  | 5150 | 001 | Graduate | 3.000 | Standard Letter | Medical Nutrition Therapy       |
| Total Credit Hours:<br>Billing Hours:<br>Minimum Hours:<br>Maximum Hours:<br>Date: | 6.000<br>6.000<br>0.000<br>16.000<br>Apr 13, 2022 09:3 | 6 am   |       |      |      |     |          |       |                 |                                 |

#### Add Classes Worksheet

| CRNs           |                    |  |  |
|----------------|--------------------|--|--|
|                |                    |  |  |
| Submit Changes | Class Search Reset |  |  |

9.) From there, you can enter the Course Registration Numbers if you know them, and hit the register/submit changes, and you should receive a screen prompt informing you that you \*\*web registered\*\*. If you receive an error message, please proceed to the FAQ at the end of this document. If you don't know the CRNs for your courses, please proceed to step 10.

10.) If you DO NOT know the CRNS, you can click the "Class Search button," circled in the picture below.

-----

### **Current Schedule**

| Status                             | Action | CRN   | Subj | Crse | Sec | Level    | Cred  | Grade Mode      | Title                      |
|------------------------------------|--------|-------|------|------|-----|----------|-------|-----------------|----------------------------|
| **Registered** on Apr 06, 2022     | None 🗸 | 96404 | NTR  | 5600 | 001 | Graduate | 3.000 | Standard Letter | Research Methods in Nutrit |
| **Web Registered** on Apr 11, 2022 | None 🗸 | 95374 | NTR  | 5150 | 001 | Graduate | 3.000 | Standard Letter | Medical Nutrition Therapy  |

| Total Credit Hours: | 6.000                 |
|---------------------|-----------------------|
| Billing Hours:      | 6.000                 |
| Minimum Hours:      | 0.000                 |
| Maximum Hours:      | 16.000                |
| Date:               | Apr 13, 2022 09:36 am |

### Add Classes Worksheet

| CRNs                              |  |  |
|-----------------------------------|--|--|
|                                   |  |  |
| Submit Changes Class Search Reset |  |  |

#### 11.) You will then be redirected to the look up classes screen.

# Look Up Classes

🔜 Use the selection options to search the class schedule. You may choose any combination of fields to narrow your search, b

Select an Attribute Type to find locations where courses are offered. Once you have clicked "Class Search" clie the course meets.

| Subject: | Accounting                     | * |
|----------|--------------------------------|---|
|          | African-American Studies       |   |
|          | American Sign Language         |   |
|          | Anthropology                   |   |
|          | Art                            |   |
|          | Biological Sciences            |   |
|          | Business                       |   |
|          | Business Administration        |   |
|          | Career and Technical Education |   |
|          | Chemistry                      | - |
|          |                                |   |
|          |                                |   |

12.) From here, you can select the subject you want to take a class in and click course search (circled below). For the purposes of this training, I will be selecting an accounting class.

| 🛡 Use the           | selection options to search the cl                                                                                         | ass schedule. You may choose any combination of fields to narrow your search, b |
|---------------------|----------------------------------------------------------------------------------------------------|---------------------------------------------------------------------------------|
| Select a<br>the cou | an Attribute Type to find locati<br>Irse meets.                                                                            | ions where courses are offered. Once you have clicked "Class Search" cli        |
| Subject:            | Accounting<br>African-American Studies<br>American Sign Language<br>Anthropology<br>Art<br>Biological Sciences<br>Business |                                                                                 |

13.) From there, you will get a list of all the courses being offered for that department for that term. It should look something like this:

## Look Up Classes

| Fall 2022  |                                |               |
|------------|--------------------------------|---------------|
| Accounting |                                |               |
| 3200       | Intermediate Fin Accounting I  | View Sections |
| 3250       | Intermediate Fin Accounting II | View Sections |
| 3300       | Management and Cost Accounting | View Sections |
| 3750       | Gov't and Nonprofit Accounting | View Sections |
| 3900       | Accounting Information Systems | View Sections |
| 4400       | Federal Income Taxation I      | View Sections |
| 4500       | Advanced Financial Accounting  | View Sections |
| 4700       | Auditing/Assurance Services    | View Sections |
| 4800       | Federal Income Taxation II     | View Sections |
| 5100       | Special Topics in Accounting   | View Sections |
| 5450       | Legal Envir of Accounting      | View Sections |

14.) From there, you can click "view sections." You will get a screen that looks like this. Here you can view all the specific course information such as the CRN, section number, number of credit hours, and dates and times the class is offered. Check the box under the select portion, and you can either register for each class individually or "add to worksheet" to do it all at once. And you're all done!

| Persona         | al Inforn    | nation  | Stud   | ent | Employ  | ee F | inancial Aid | Training and Develop  | pment | MyHeal | th Proxy Menu |      |
|-----------------|--------------|---------|--------|-----|---------|------|--------------|-----------------------|-------|--------|---------------|------|
| Search          |              |         |        | Go  | )       |      |              |                       |       |        |               |      |
| Look Up Classes |              |         |        |     |         |      |              |                       |       |        |               |      |
|                 |              |         |        |     |         |      |              |                       |       |        |               |      |
|                 |              |         |        |     |         |      |              |                       |       |        |               |      |
| Sections Found  |              |         |        |     |         |      |              |                       |       |        |               |      |
| Accour          | nting        |         |        |     |         |      |              |                       |       |        |               |      |
| Select          | CRN          | Subj    | Crse   | Sec | Cmp     | Cred | Title        |                       |       | Days   | Time          |      |
| <               | <u>90020</u> | ACC     | 3200   | 001 | M 3     | .000 | Intermedia   | te Financial Accounti | ng I  | MW     | 01:00 pm-02:1 | 5 pm |
| Register        | r Add i      | to Worl | kSheet | Ne  | w Searc | h    |              |                       |       |        |               |      |

# FREQUENTLY ASKED QUESTIONS (FAQ)

### I keep getting error messages when I try to register, what should I do?

Contact the department for the class you are trying to register for. You will have to contact each department for each class you are having issues registering for.

### It says my account has holds and I cannot register. How can I get those lifted?

Contact the office your hold is with, if you cannot figure out who to contact, give us a call and we can transfer you to the appropriate office.

### How can I be sure I registered correctly?

Log out of PAWS, then log back in and check under Add or Drop classes. That should list all courses you are enrolled in for that term.